## **Check Metadata**

Once you've gone through all of the sections listed above, you may be ready to submit your metadata. You'll notice a colored circle next to **Check Metadata** on the right. **Red** means that you have an error, most often being a missing section that is required to be filled out. Orange-Yellow means you only have warnings, usually a recommendation to add or improve upon your metadata. Green means there are neither any errors or warnings and that your metadata is ready to be submitted. You may submit your metadata with warnings. However, you should review each warning before submission.

| Contents (?)                                                                                                    | Check Metadata: Results |          |             |                                                                    |
|----------------------------------------------------------------------------------------------------|-------------------------|----------|-------------|--------------------------------------------------------------------|
| Title<br>Image<br>People<br>Abstract and Keywords<br>Intellectual Rights<br>Geographic/Temporal Coverage<br>Taxonomic Coverage<br>Methods<br>Project | Back                    |          |             |                                                                    |
|                                                                                                    | Title                   |          |             |                                                                    |
|                                                                                                    | Item                    | Severity | Reason      | Explanation                                                        |
|                                                                                                    | Title                   | Error    | Required    | An image <b>Title</b> is required.                                 |
|                                                                                                    |                         |          |             |                                                                    |
|                                                                                                    | Creators                |          |             |                                                                    |
| Donor<br>Immunohistochemistry                                                                                                    | Item                    | Severity | Reason      | Explanation                                                        |
|                                                                                                    | Creators                | Error    | Required    | At least one image Creator is required.                            |
|                                                                                                    |                         |          |             |                                                                    |
| Check Metadata •<br>Submit Metadata                                                                                                    | Contacts                |          |             |                                                                    |
|                                                                                                    | ltem                    | Severity | Reason      | Explanation                                                        |
|                                                                                                    | Contacts                | Error    | Required    | At least one <b>Contact</b> is required.                           |
|                                                                                                    |                         |          |             |                                                                    |
|                                                                                                    | Abstract                |          |             |                                                                    |
|                                                                                                    | ltem                    | Severity | Reason      | Explanation                                                        |
|                                                                                                    | Abstract                | Warning  | Recommended | An image Abstract should be provided.                              |
|                                                                                                    |                         |          |             |                                                                    |
|                                                                                                    | Keywords                |          |             |                                                                    |
|                                                                                                    | Item                    | Severity | Reason      | Explanation                                                        |
|                                                                                                    | Keywords                | Warning  | Recommended | Consider adding more Keywords to make the image more discoverable. |
|                                                                                                    |                         |          |             |                                                                    |

1.1.1. A 1.501.1.4

## Submit Metadata

After clicking on the **Submit Metadata** text, a window will appear displaying the name of the Image File and its XML File. The Submit Metadata button creates a zip of these two files, named with the Document Name – not the Image name, and submits the zip to MOTHER.

NOTE: In order to submit, there must be an image file loaded and the metadata must not contain any errors. If these conditions are not met, then the Submit Metadata button is disabled.

Submit Metadata (?) Image File XML File 32685\_S5L-SC\_omen\_71x10.tif32685\_S5L-SC\_omen\_71x10.xml Submit Metadata Cancel

The successful submission will give you the opportunity to download the ZIP file submitted to MOTHER. This step is highly recommended for you to maintain a record of the submitted zip.

## Submit Metadata 💿

Your data has been submitted successfully. You may download the submitted data here:

Click me

When you have submitted all of the images that you want to contribute, please contact the MOTHER team to start the curation process.